# 1. Поиск и создание пациента и медицинской карты

### 1.1. Поиск пациента

Поиск пациента доступен из всех разделов Системы, связанных с работой с пациентами (или выбором пациента для заполнения документа/справочника). Порядок действий при работе с формой Поиск пациента одинаков для каждого раздела Системы.

Путь по меню: Регистратура → Поиск медицинской карты.

| Главное Договоры и<br>взаиморасчеть                                                                       | и 🎧 Маркетинг 🕡                                                                                  | Медицинская организация                                                                                                    | Нормативно-справочная информация                                                             | Регистратура   | Листки нетрудо |
|----------------------------------------------------------------------------------------------------|--------------------------------------------------------------------------------------------------|----------------------------------------------------------------------------------------------------|----------------------------------------------------------------------------------------------|----------------|----------------|
| Поиск медицинской карты<br>Визиты в регистратуру<br>Заключительный акт профосмотра<br>Отчеты регистратуры | Создать<br>Визит в регистратуру<br>Запись на прием по телефону<br>Отмена записи на прием по теле | Сервис<br>Дополнительные обраби<br>Резервирование номери<br>фону Просмотр зарезервиров<br>История залиси<br>Просмотр занятости сот<br>История работы с пацие<br>Перемещение медицин<br>Действия<br>Поиск медицинской кар<br>Поиск прикрепленных п | лтки<br>на<br>анных номеров<br>рудников<br>нтами<br>ских карт<br>ты по штрихходу<br>ациентов | Поиск (Ctrl+F) | × 🗘 x          |

Данный раздел можно использовать для:

- изменения основных данных существующего пациента;
- создания нового пациента;
- просмотра основных данных пациента.

Важно! Создание нового пациента без предварительного поиска пациента в системе невозможно.

В открывшейся форме Поиска медицинской карты следует осуществить поиск пациента одним из способов (путем заполнения тех или иных полей формы документа).

| 🔶 🔶 🏠 Поиск медицинской карты                                                                          |        |
|----------------------------------------------------------------------------------------------------|--------|
| 😢 Очистить фильтры 🌡 Выбрать пациента 💷 Открыть карту 🔍 Пациент не найден. Новый пациент 🎯 Завести кар | my 📮 関 |
| Вкл.выбывших: 🔲 Только имеющие мед. карту: 🔲 💊                                                         |        |
| Поиск по персональным данным                                                                           |        |
| Пол: () Ж. () М. () Не опред.                                                                          |        |
| Ф.И.О.: ГРамилия Имя Отчество ГодРождения                                                              | ?      |
| Ф.: И.:                                                                                                | 0.:    |
| Дата рождения: 🗌 💼                                                                                     |        |
| Поиск по карте                                                                                         |        |
| Тип карты: Амбулаторная                                                                                | * x    |
| Номер: По номеру                                                                                       | •      |
| Поиск по данным полиса                                                                                 |        |
| Полис: (-Не выбран> 🔹 🗙 Соглашение: (-Нет доступных договоров>                                         | ▼ X    |
| Серия полиса: Номер полиса:                                                                            |        |
| Поиск по полису                                                                                        |        |
| Поиск по данным ДУЛ                                                                                    |        |
| Вид документа: Паспорт гражданина РФ                                                                   | · ₽    |
| Серия: Номер:                                                                                          |        |
| Поиск по ДУЛ                                                                                           |        |

Красным выделены поля выбора, по которым будет осуществляться поиск пациента.

Например: осуществим поиск по персональным данным, для этого в строке Ф введем несколько первых букв фамилии пациента затем нажить кнопку Enter на клавиатуре. В правой части экрана появится окно с подбором подходящих пациентов. В зависимости от заполнения поисковых полей будут отображаться пациенты, у которых имеются совпадения с введенными данными поиска

| 🗲 → 🏠 Поиск медицинской карты                                                                                |    |                      |                |    |             |      | ×        |
|----------------------------------------------------------------------------------------------------|----|----------------------|----------------|----|-------------|------|----------|
| 😢 Очистить фильтры 🐊 Выбрать лациента 🔟 Открыть карту 🔍 Пациент не найден. Новый пациент 🔘 Завести карту 🔯 💐 |    |                      |                |    |             | Ещ   | e - ?    |
| Вклавыбывших: 🔄 Только имеющие мед. карту: 🚺 💊                                                               |    | Оформление           |                |    |             |      |          |
| Поиск по персональным данным                                                                                 |    | Фамилия ↓            | Имя            | Ļ  | Отчество    | ↓ Да | та рожд. |
| Пол: 🔾 Ж 🔘 М 💮 Не опред.                                                                                     |    | Андреев              | Роман          |    | Борисович   | 28.  | 12.1949  |
| Ф.И.О.: андр                                                                                                 | ?  | Андреев              | Юрий           |    | Андреевич   | 15.  | 01.1975  |
| Ф.: андр И.: О.:                                                                                             | ור | Андреева             | Антонина       |    | Емельяновна | 22.  | 04.1936  |
| Дата рождения:                                                                                               |    |                      |                |    |             |      |          |
| Поиск по карте                                                                                               |    |                      |                |    |             |      |          |
| Тип карты: [Амбулаторная 🔹                                                                                   | ×  |                      |                |    |             |      |          |
| Номер: По номеру +                                                                                           |    |                      |                |    |             |      |          |
| Поиск по данным полиса                                                                                       |    |                      |                |    |             |      |          |
| Полис: («Не выбран» т х Соглашение: («Нет доступных договоров» т х                                           |    |                      |                |    |             |      |          |
| Серия полиса: Номер полиса:                                                                                  |    |                      |                |    |             |      |          |
| Поиск по полису                                                                                              |    | -                    |                |    | •           | *    | ▼ Ξ      |
| Поиск по данным ДУЛ                                                                                          |    | Оформление           |                |    |             |      |          |
| Вид документа: Паспорт гражданина РФ 🔹 т                                                                     | 0  | Медицинские карты    |                |    |             |      |          |
| Серия: Номер:                                                                                                |    | АМБ-А20191 от 13.05. | 19. Амбулаторн | ая |             |      |          |
| Поиок по ДУЛ                                                                                                 |    |                      |                |    |             |      |          |

#### Когда пациент будет найден, необходимо выбрать его из списка и нажать на кнопку Открыть карту, если карты нет, тогда на кнопку Завести карту.

| Эклаыбывшик: 🔄 Только имеющие мед. карту: 📃 🔦                    |     | Оформление        |          |             |            |
|------------------------------------------------------------------|-----|-------------------|----------|-------------|------------|
| Тоиск по персональным данным                                     |     | Фамилия 4         | Имя ↓    | Отчество ↓  | Дата рожд  |
| Ian: O X O M O He onpeg.                                         |     | Андреев           | Роман    | Борисович   | 28.12.1949 |
| Р.И.О.: андр                                                     | ?   | Андреев           | Юрий     | Андреевич   | 15.01.1975 |
| P: 0:                                                            |     | Андреева          | Антонина | Емельяновна | 22.04.1936 |
| ата рождения:                                                    |     |                   |          |             |            |
| Тоиск по карте                                                   |     |                   |          |             |            |
| ип карты: [Анбулаторная                                          | * × |                   |          |             |            |
| номер: По номеру +                                               |     |                   |          |             |            |
| Тоиск по данным полиса                                           |     |                   |          |             |            |
| lonuc: «Не выбран» 🔹 🗙 Соглашение: «Нет доступных договоров» 🔹 🗙 |     |                   |          |             |            |
| ерия полиса: Номер полиса:                                       |     |                   |          |             |            |
| Поиск по полису                                                  |     | -                 |          |             |            |
| Тоиск по данным ДУЛ                                              |     | <u>Оформление</u> |          |             |            |
| ид документа: Паспорт гражданина Р Ф                             | - D | Медицинские карты |          |             |            |
| Cepura: Hownep;                                                  |     |                   |          |             |            |
|                                                                  |     |                   |          |             |            |
|                                                                  |     | -                 |          |             |            |

Для очистки/сброса поиска, воспользуйтесь командой 🖾 Очистить фильтры

Если пациента нет в базе данных, кнопка Пациент не найден. Новый пациент станет активной, создайте нового пациента.

#### 1.2. Создание нового пациента

Для создания пациента необходимо нажать на кнопку

В открывшейся форме создание пациента, необходимо заполнить данные (сведения о пациенте). Обязательные поля для заполнения подсвечиваются красной линией

Поля заполняются в произвольной форме или путем выбора из списка, все элементы формы заполняются аналогично другим формам Системы (см. п. 3.1.).

| Основное   | Вредные факторы                     |           |                      |
|------------|-------------------------------------|-----------|----------------------|
| Основные   | данные                              |           |                      |
| Фамилия:   | Петров                              | Имя: Петр | Отчество: Петрович   |
| Пол:       | ○ ж ● м Дата рождения: 13.04.1973 🗎 | 45 лет    | Страховой номер ПФР: |
| Место рожд | ения:                               |           | × ×                  |

# Место жительства \*

| рес Комм     | иентарий     |             |             |               |       |   |
|--------------|--------------|-------------|-------------|---------------|-------|---|
| оод, нас. пу | нкт: Введите | первые бука | вы названия | населенного п | /нкта | ) |
|              |              |             |             |               |       |   |
|              |              |             |             |               |       |   |
|              |              |             |             |               |       |   |
|              |              |             |             |               |       |   |
|              |              |             |             |               |       |   |
|              |              |             |             |               |       |   |
|              |              |             |             |               |       |   |

В форме заполняем поля (путем выбора из списка или в произвольной форме).

| Регион:      | Москва г           |  |
|--------------|--------------------|--|
| Округ:       |                    |  |
| Район:       | Чертаново северное |  |
| Город:       |                    |  |
| Внутр. р.н.: |                    |  |
| Нас.пункт:   |                    |  |

Отображение данных:

## Место жительства \*

| Страна: РОС                             | ССИЯ                       |                             | ) 6           | 43 Индекс: ( |              |                           |
|-----------------------------------------|----------------------------|-----------------------------|---------------|--------------|--------------|---------------------------|
| Адрес К                                 | омментарий                 |                             |               |              |              |                           |
| Город, нас                              | пункт: Чертаново с         | еверное, Москва г           |               |              |              |                           |
| Москваг,                                | Чертаново северное         |                             |               |              |              |                           |
| 🗐 Провери                               | ить заполнение             |                             | ок            | тмена Ещ     | e • ?        |                           |
| л<br>д документа:                       | Паспорт гражданина РФ      |                             |               |              |              | • ×                       |
| ия документа:                           | 45 25                      | × Номер документа:          | 4467890       |              | × Дата выдач | и документа: 05.10.2003 🛗 |
| тический:<br>м. регистрации:<br>Адрес * |                            | ×<br>Действует до:<br>× 🗂 × |               |              |              |                           |
| Страна: РОССИ                           | 19                         |                             | . 643 Индекс: |              |              |                           |
| Адрес Ком                               | ментарий                   |                             |               |              |              |                           |
| Город, нас. пу                          | инкт: Москва г             |                             |               |              |              |                           |
| Улица:                                  | Гагарина                   |                             |               |              |              |                           |
| Дом                                     | ▼ 18 ]                     |                             |               |              |              |                           |
| Корпус                                  | • 2                        |                             |               |              |              |                           |
| Квартира                                | [47]                       |                             |               |              |              |                           |
| 🔁 Добавит                               | Ъ                          |                             |               | _            |              |                           |
| Москва г, Гаг                           | гарина, дом № 18, корпус 2 | 2, квартира 47              |               |              |              |                           |
| L                                       |                            |                             |               |              |              |                           |

В случае если Фактический адрес совпадает с адресом Регистрации и наоборот, можно воспользоваться соответствующей командой.

| Адрес                                               |      |   |               |   |   |
|-----------------------------------------------------|------|---|---------------|---|---|
| Регистрации:                                        | 1    | ~ |               |   |   |
| Фактический:                                        |      | × |               |   |   |
| Москва г, Гагарина, дом № 18, корпус 2, квартира 47 |      | × |               |   |   |
| Врем. регистрации:                                  |      |   | Действует до: |   |   |
|                                                     | 1.12 | × |               | ) | c |

#### Данные адреса Регистрации, Фактический будут заполнены автоматически.

| *                |                                                                               |                        |
|------------------|-------------------------------------------------------------------------------|------------------------|
| Регистраци       | и                                                                             |                        |
| Москва г, Г      | Гагарина, дом № 18, корпус 2, квартира 47 🛛 🗴                                 |                        |
| Рактически       | ий:                                                                           |                        |
| Москва г, Г      | Гагарина, дом № 18, корпус 2, квартира 47 🛛 🗙                                 |                        |
| Врем. регис      | страции: Действует до:                                                        |                        |
|                  | x                                                                             | ⊞ ×                    |
| L                |                                                                               |                        |
| Denue            |                                                                               |                        |
| Вид:             | Полис ОМС единого образца                                                     |                        |
| Страховщик с     | совпадает с плательщиком                                                      |                        |
| Страховщик:      | ВТБ МЕДИЦИНСКОЕ СТРАХОВАНИЕ 🔽 🗗 Соглашение: РОСНО-МС                          | ▼ × ピ                  |
| Серия:           |                                                                               | ep: 1234567890054321 × |
| Действует с:     | 02.01.2018 🗂 до: 31.12.2018 🗂 действует                                       |                        |
| Наименование:    | Полис ОМС единого образца ВТБ МЕДИЦИНСКОЕ СТРАХОВАНИЕ: 1234567890054321 дейст | вует до 31.12.2018 🔹   |
| Регион страхован | ния: ОКАТО                                                                    |                        |
| > Комментари     | мй                                                                            |                        |
| Проверить поли   | ис                                                                            |                        |
| Информация       |                                                                               |                        |
| Номер полиса н   | не прошел проверку на контрольный разряд.                                     |                        |
| Игнорировать     | ь                                                                             |                        |

#### Если в Системе ведется учет по участкам, это необходимо отобразить:

| Участки<br>Сформировать по адресу<br>Дата назначения участка: (07.02.2018 🗂<br>Добавить 💽 💽 |          | Тип участка                | Еще -         |
|---------------------------------------------------------------------------------------------|----------|----------------------------|---------------|
| Причина смены                                                                               |          | inity looka                |               |
| Участок:<br>Тип участка:<br>Причина смены:<br>Контакты                                      | Ŀ        | 9<br>4                     |               |
| Вид контактной информации                                                                   | Основной | Значение                   | Исп. рассылки |
| Мобильный телефон                                                                           |          |                            |               |
| Домашний телефон                                                                            |          |                            |               |
| Рабочий телефон                                                                             |          |                            |               |
| Электронная почта                                                                           |          |                            |               |
| Контакты С Добавить                                                                         | 2        |                            |               |
| Вид контактной информации                                                                   | Основной | Значение                   | Исп. рассылки |
| Мобильный телефон                                                                           |          | +8 (499) 1234567, доб. 333 |               |
| Домашний телефон                                                                            |          |                            |               |

Использовать рассылки – при установленном флажке и соответствующей настройке программы, будет доступно смс-уведомление пациента.

| Соц статус               |                                  |            |
|--------------------------|----------------------------------|------------|
| Социальный статус: Рабо  | тающий                           | • ×        |
| Дополнительная инфор     | омация                           |            |
| Должность: Начальни      | к отдела                         | ×          |
| Организация:             |                                  | ×          |
| Произвольно: 000 Рома    | ашка                             | ×          |
|                          |                                  |            |
|                          |                                  |            |
| Образование              |                                  |            |
| Образование: Высшее      |                                  | <b>→</b> × |
| Семейное положение       |                                  |            |
| Семейное положение: Со   | стоит в зарегистрированном браке | ▼ ×        |
| _                        |                                  |            |
| E-                       |                                  |            |
| Группа инвалидности      |                                  |            |
| группа инвалидности.     | рунна                            |            |
| Подтверждающий док       | ymeht<br>Transc                  |            |
| причина инвалидности.    | (havia                           |            |
| Документ инвалидности:   | Сиравка оо инвалидности          |            |
| Серия документа:         | 17/2-123/26                      |            |
| Номер документа:         | 87-354-223                       |            |
| Дата выдачи документа:   | 01.01.2000                       |            |
| Срок действия:           | 01.12.2025                       |            |
| Кем выдан документ:      | Учреждение                       |            |
|                          |                                  |            |
|                          |                                  |            |
| Тир уранения             | Decisionan                       |            |
| тип хранения.            | генистратура                     | × ×        |
|                          | un: Illicati NºA 22.a nov        |            |
|                          | na (Linter Iter, 20 Atunt        |            |
| Панель номер карты       |                                  |            |
| Период регистрации карть |                                  | ·          |
| Номер карты префикс:     | -<br>AMG-П2018                   |            |
| Номер:                   | 5                                |            |
| Номер карты суффикс:     |                                  |            |
| Компертарий к мерторото: |                                  |            |
| комментарии к мед карте. |                                  |            |

При необходимости, к карте можно указать комментарий.

Сведения об ошибках при заведении карты будут отображены внизу списка после её заполнения.

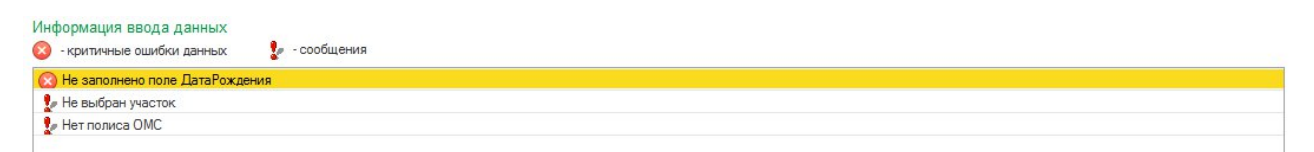

После заполнения полей, для сохранения (заведения) карты, следует вернуться наверх списка формы Заведение карты и нажать Записать и провести.

Экранная форма карты, будет выглядеть следующим образом:

<<нет комментария>>

№ карты:
АМБ-П20185

Фегистратура Шкаф №4, 23-я плк

Представители:

Диспанс. группа:

| < <p>&lt;&gt;</p>                                                                                                    |                                                                                                    |                                                                                                    |  |  |  |  |
|----------------------------------------------------------------------------------------------------|----------------------------------------------------------------------------------------------------|----------------------------------------------------------------------------------------------------|--|--|--|--|
| Петров                                                                                                    | Петр                                                                                                    | Петрович                                                                                                    |  |  |  |  |
| 13.04.1973                                                                                                    | Возраст                                                                                                    | 45 лет                                                                                                    |  |  |  |  |
| M                                                                                                    | СНИЛС                                                                                                    |                                                                                                    |  |  |  |  |
| Москва г                                                                                                    |                                                                                                    |                                                                                                    |  |  |  |  |
| Паспорт гражданина РФ, се                                                                                                    | аспорт гражданина РФ, серия: 45 25, № 4467890, выдан: 05.10.2003 г., ОУФМС, № подр.: 909-147                                                                                                    |                                                                                                    |  |  |  |  |
| 1 группа, Справка об инвалидности, серия: ТУС-123\26, № 87-354-223, выдан: 01.01.2000 г.,<br>Учреждение, действует до: 01.12.2025 г. |                                                                                                    |                                                                                                    |  |  |  |  |
|                                                                                                    |                                                                                                    |                                                                                                    |  |  |  |  |
| Попис ОМС единого образца ВТБ МЕДИЦИНСКОЕ СТРАХОВАНИЕ(РОСНО-МС): 1234567890054321 действует с 02.01.2018 до 31.12.2018               |                                                                                                    |                                                                                                    |  |  |  |  |
| Регистрации                                                                                                    | Москва г, Гага                                                                                                    | рина, дом № 18, корпус 2, квартира 47                                                                                                    |  |  |  |  |
| Фактический                                                                                                    | Москва г, Гага                                                                                                    | Москва г, Гагарина, дом № 18, корпус 2, квартира 47                                                                                                    |  |  |  |  |
|                                                                                                    |                                                                                                    |                                                                                                    |  |  |  |  |
| Мобильный телефон                                                                                                    | +8 (499) 1234                                                                                                    | 567, доб. 333                                                                                                    |  |  |  |  |
| Высшее                                                                                                    |                                                                                                    |                                                                                                    |  |  |  |  |
| Состоит в зарегистрирован                                                                                                    | ном браке                                                                                                    |                                                                                                    |  |  |  |  |
|                                                                                                    |                                                                                                    |                                                                                                    |  |  |  |  |
| Работающий                                                                                                    | ООО Ромашк                                                                                                    | a                                                                                                    |  |  |  |  |
|                                                                                                    |                                                                                                    |                                                                                                    |  |  |  |  |
|                                                                                                    |                                                                                                    |                                                                                                    |  |  |  |  |
|                                                                                                    | Петров<br>13.04.1973<br>М<br>Москва г<br>Паспорт гражданина РФ, се<br>1 группа, Справка об инвал<br>Учреждение, действует до:<br>Полис ОМС единого образи<br>действует с 02.01.2018 до<br>Регистрации<br>Фактический<br>Мобильный телефон<br>Высшее<br>Состоит в зарегистрирован<br>Работающий | Петров         Петр           13.04.1973         Возраст           М         СНИЛС           Москва г         Паспорт гражданина РФ, серия: 45 25, № 446789           1 группа, Справка об инвалидности, серия: ТУС-<br>Учреждение, действует до: 01.12.2025 г.         1           Полис ОМС единого образца ВТБ МЕДИЦИНСК<br>действует с 02.01.2018 до 31.12.2018         Регистрации           Регистрации         Москва г, Гага           Фактический         Москва г, Гага           Мобильный телефон         +8 (499) 12343           Высшее         Состоит в зарегистрированном браке           Работающий         ООО Ромашк |  |  |  |  |

После создания пациента необходимо распечатать необходимые согласия (см. п.3.2.)

## 1.3. Редактирование данных пациента

Для редактирования карты, необходимо открыть карту или пациента из справочника Картотека. По кнопке Смена Смена необходимо выбрать тип сведений, который будет отредактирован. Кнопка Смена доступна из карты пациента, а также через справочник Картотека.

| ← →               | Петрова Наталья Антоновна                                                                                       |                    |
|-------------------|----------------------------------------------------------------------------------------------------|--------------------|
| Основное Новый 3  | й Заказ Программы Услуги Сетка Взаимодействия Соглашения История персональных данных История карты пациента Обы | единение пациентов |
| Печать 🔹 Смена 👻  | 🔹 🍕 Карта на основании 🛞 Отправить в архив 🛛 Идентификация заказа 👔 🏦 🎎 🔹 🕐 🕅 Места использования               |                    |
| <<нет комментария | <                                                                                                    |                    |
| № карты:          | АМБ-П20181 от 19.01.2018, Амбулаторная, Действующая                                                             |                    |
| Последний визит:  | 23.01.2018                                                                                                    |                    |
| Место хранения:   | : _Регистратура                                                                                                 |                    |
| Представители:    |                                                                                                    |                    |
| Диспанс. группа:  |                                                                                                    |                    |

| +                | 🔸 🙀 Петрова Натал               | тья Антоновна                  |                        |                        |                  |              |                           |                  |       |
|------------------|---------------------------------|--------------------------------|------------------------|------------------------|------------------|--------------|---------------------------|------------------|-------|
| Основ            | ное Новый Заказ Программы       | Услуги Сетка Взаимоде          | ействия Соглашения     | Объединение пациент    | ов Присоед       | иненные файл | ны История госпитализации | Карты лояльности | Еще 🝷 |
| Х Закр           | смена 🗸 📃 🏖 👔                   | Состояние расчетов с пациентом | Создать на основании 🔻 | Электронные больничны  | e - 🎎 - 🚺        | 🔒 Печать 🔻   | места использования       |                  |       |
| Пациент:         | Петрова Наталья                 | Антоновна                      | 🚺 Ист                  | ория смены фамилии Пол | : Ж              |              |                           |                  |       |
| Дата рож,        | дения: 21.06.2002               |                                |                        | Bos                    | раст: 16 лет     | T            |                           |                  |       |
| Страховой        | й номер ПФР:                    |                                |                        | TIOC                   | Л. ВИЗИТ: 23.01. | .2010        |                           |                  |       |
| Место роз        | Пасполт граждани                | 14119 DØ conver 33 18 Nº 55    | 6775 VØ                |                        |                  |              |                           |                  |       |
| Место раб        | боты:                           | ина Г. т. серия. 33 10, 14-33  | 077 <u>3, 3 T</u>      |                        |                  |              |                           |                  |       |
| Образова         | ние:                            |                                |                        |                        |                  |              |                           |                  |       |
| Коммента         | арий:<br>иментария>>            |                                |                        |                        |                  |              |                           |                  |       |
|                  |                                 | 1                              |                        |                        |                  |              |                           |                  |       |
| Медиция          | нские карты Полисы Адрес пациен | та Участки пациента Контакты   | Льготы                 |                        |                  |              |                           |                  |       |
| № Карт<br>Дата з | ты Іип карты аведения карты     | Статус<br>Место хранения       |                        |                        |                  | Комментарий  |                           |                  |       |
| АМБ-П            | 20181 Амбулаторная              | Действующая                    |                        |                        |                  |              |                           |                  |       |
| 19.01.2          | 018                             |                                |                        |                        |                  |              |                           |                  |       |
|                  |                                 |                                |                        |                        |                  |              |                           |                  |       |
| ( A              |                                 |                                |                        |                        |                  |              |                           |                  |       |
| CMe              | на 📲 🔣 Карта на ос              | сновании                       |                        |                        |                  |              |                           |                  |       |
| 2                | ФИ0                             |                                |                        |                        |                  |              |                           |                  |       |
| -                | Адреса                          |                                |                        |                        |                  |              |                           |                  |       |
|                  | Контактов                       |                                |                        |                        |                  |              |                           |                  |       |
|                  | Номера карты                    |                                |                        |                        |                  |              |                           |                  |       |
| •                | Полиса                          |                                |                        |                        |                  |              |                           |                  |       |
|                  | дул                             |                                |                        |                        |                  |              |                           |                  |       |
|                  | Соц. статуса                    |                                |                        |                        |                  |              |                           |                  |       |
| -                | Oferenzium                      |                                |                        |                        |                  |              |                           |                  |       |
|                  | Образования                     |                                |                        |                        |                  |              |                           |                  |       |
|                  | Льготы                          |                                |                        |                        |                  |              |                           |                  |       |
|                  | Семейного положени              | я                              |                        |                        |                  |              |                           |                  |       |
| 2                | Представителя                   |                                |                        |                        |                  |              |                           |                  |       |
| <u></u>          | Состава семьи                   |                                |                        |                        |                  |              |                           |                  |       |
| 8                | Места хранения                  |                                |                        |                        |                  |              |                           |                  |       |
| &                | Инвалидности                    |                                |                        |                        |                  |              |                           |                  |       |
| 0                | Участков                        |                                |                        |                        |                  |              |                           |                  |       |
| 2                | Вредных факторов                |                                |                        |                        |                  |              |                           |                  |       |

## 1.4. Объединение пациентов

При поиске пациента в системе могут выявляться дубли.

Чтобы объединить таких пациентов необходимо открыть одного из них и нажать кнопку Помощник объединения пациентов.

| ← →            | 🕂 Иванов Иван Иванович                      |                                         |
|----------------|---------------------------------------------|-----------------------------------------|
| Основное       | Новый Заказ Программы Услуги Сетка Взаимоде | йствия Соглашения Объединение пациентов |
| Х Закрыть      | р Смена 🔹 📋 👔 Создать на основании 👻 🎆 П    | Іечать ▼                                |
| Пациент:       | Иванов Иван Иванович                        | 🚯 История смены фамилии Пол:            |
| Дата рождения: | я: 01.01.1993                               | Bospact:                                |
| Страховой номе | иер ПФР:                                    | Посл. ви                                |
| Место рождения | ия:                                         |                                         |
| дуп:           |                                             |                                         |
| Место работы:  |                                             |                                         |
| Образование:   |                                             |                                         |
| Комментарий:   |                                             |                                         |
| <<нет коммента | тария>>                                     |                                         |
|                | Объедин                                     | ение пациентов                          |

(В эту же форму можно перейти, открыв вкладку

-> кнопка

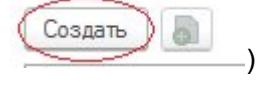

В качестве удаляемого пациента выбираем второго пациента в списке.

Если у удаляемого пациента имеются документы, которые можно перенести в основного пациента, то система предложит перенести эти данные в основного пациента, при этом заменив исходные данные. Во избежание потери данных стоит проверить достоверность и срок действия переносимых документов.

| $\leftarrow \rightarrow$ | Объединен              | ие пациентов     | (создание)     | *     |                       |      |                  |     |
|--------------------------|------------------------|------------------|----------------|-------|-----------------------|------|------------------|-----|
| Основное                 | Связанные документы    | Структура подчин | енности заказа |       |                       |      |                  |     |
| Номер:                   |                        |                  |                | Дата: | 05.03.2018 10:24:57   |      | Ответственный    | 2   |
| Удаляемый пациен         | п: Иванов Сергей Варфо | 10меевич         | • B            | Идент | ификатор пациента в Р | MNC: | Не идентифициров | зан |
| Пациент:                 | Иванов Сергей Варфо    | томеевич         | • @            | Идент | ификатор пациента в Р | мис: | Не идентифициров | зан |
| Данные пациент           | а Комментарий          |                  |                |       |                       |      |                  |     |
| Переносить стра          | ховой номер ПФР: 🗌     |                  |                |       |                       |      |                  |     |
| Переносить ДУЛ           |                        |                  |                |       |                       |      |                  |     |
| Переносить данн          | ые полисов:            |                  |                |       |                       |      |                  |     |
| Переносить данн          | ые инвалидности: 🗌     |                  |                |       |                       |      |                  |     |

После проверки данных необходимо нажать кнопку Провести и закрыть. В случае ошибочного объединения, проведение документа можно отменить, нажав правой кнопкой на нужный документ и выбрав Отменить проведение.

 $\leftarrow \rightarrow$ 

#### Иванов Иван Иванович

Основное Новый Заказ Программы Услуги Сетка Взаимодействия Соглашения Объединение пациентов

#### Объединение пациентов

23

|                                                                                                    | Ŧ                      | Номер                                 | Удаляемый пацие                | Пациент                    | Ответствен                | ный  | Комментарий | Переносить |
|----------------------------------------------------------------------------------------------------|------------------------|---------------------------------------|--------------------------------|----------------------------|---------------------------|------|-------------|------------|
| 29.01.2019 12:21:27                                                                                        |                        | 0000000001                            | Шиман Илья<br>Геннадьевич      | Иванов Иван<br>Иванович    | Администра                | тор  |             |            |
|                                                                                                    |                        | Co                                    | здать                          |                            | Ins                       |      |             |            |
|                                                                                                    |                        | 6 G                                   | опировать                      |                            | F9                        |      |             |            |
|                                                                                                    |                        | 🥒 Vi                                  | зменить                        |                            | F2                        |      |             |            |
|                                                                                                    |                        | δ Πα                                  | ометить на удаление /          | Снять пометку              | Del                       |      |             |            |
|                                                                                                    |                        | (0) Ye                                | становить период               |                            |                           |      |             |            |
|                                                                                                    |                        | <b>Пр</b>                             | овести                         |                            |                           |      |             |            |
|                                                                                                    |                        | 📑 0-                                  | менить проведение              |                            |                           |      |             |            |
|                                                                                                    |                        | Ha                                    | айти: Номер - 0000000          | 0001                       | Ctrl+Alt+F                |      |             |            |
|                                                                                                    |                        | Q Pa                                  | асширенный поиск               |                            | Alt+F                     |      |             |            |
|                                                                                                    |                        | R 0-                                  | менить поиск                   |                            | Ctrl+Q                    |      |             |            |
|                                                                                                    |                        | ВК                                    | пировать                       |                            | Ctrl+C                    |      |             |            |
| ← → Объедин<br>Основное Связанные докумен                                                                  | ение п<br>ты Стр       | ациентов (соз,<br>уктура подчаненност | дание)*<br><sup>и заказа</sup> |                            |                           |      |             |            |
| Received a second second                                                                                   | lipoe                  | HICTH                                 | Дитя 05.03.2018 10.3           | 0.17 E Othercrae           | ный Жусулова Айгуль Агибл | H0+4 | 0           | - Eug      |
| Провести и закрыть Записать<br>Книгр.                                                                      |                        | 1                                     | · D Paertiverste nauve         | ITS & PMUSC He intermedies | CODA:                     |      |             |            |
| Провести и закрыть Записать<br>towsp:<br>(даляемый пационт: Иванов Петр Алек                               | сандрович              |                                       |                                |                            |                           |      |             |            |
| Провести и закрыть Залисать<br>бонер.<br>Одалиський пациент: Иванов Петр Алек<br>Тациент: Иванов Петр Алек | сандрович<br>сандрович |                                       | + Ø Идентификатор пацие        | rta e PMHC: 69 016         |                           |      |             |            |

# 2. Формирование нового заказа

Для формирования нового заказа необходимо в карте пациента перейти во вкладку Новый Заказ.

| ← →                   | Иванов Иван И                                         | ванович      |                    |                     |                          |
|-----------------------|-------------------------------------------------------|--------------|--------------------|---------------------|--------------------------|
| Основное Новый        | Заказ Программы                                       | Услуги Сетка | Взаимодействия     | Соглашения Исто     | ория персональных данных |
| 🖶 Печать комплекта до | кументов 🔒 Печать                                     | 🔹 Смена 🔹 🍕  | Карта на основании | 📕 Отправить в архив | Идентифицикация заказа   |
| <<нет комментари:     | < <r< th=""><th></th><th></th><th></th><th></th></r<> |              |                    |                     |                          |
| № карты:              | АМБ-И20191                                            |              | от 29.01.2019, Ам  | ибулаторная, Дейст  | вующая                   |
| Последний визит:      | 29.01.2019                                            |              |                    |                     |                          |

В результате откроется форма Формирования заказов, которая предназначена для оформления заказов пациентов на получение медицинских услуг. Форма условно делится на две панели: панель назначенных услуг (1), панель подбора услуг (2).

| ← → Иванов Иван Иванович                                                          | ж                              |
|-----------------------------------------------------------------------------------|--------------------------------|
| Основное Новый Заказ Программы Услуги Сетка Взаимодействия Соглашения История пер | осональных данных Еще 💌        |
| Формирование заказов                                                              |                                |
|                                                                                   |                                |
| Провести Документы на печать 🗸 📓 Варианты оплаты 👻                                | з сегодня: 1 Еще - ?           |
| 🕍 🔳 📑 💽 🔹 🐚 🐁 🌘 Скидки (наценки) 🔹 Еще 🔹 Не печа 🔹 Оформлении                     | 2 Мед. Планы                   |
| Арт. Номенклатура / Соглашение Рабочее место Дата Количество Комментарий          |                                |
| СІТО Время                                                                        |                                |
|                                                                                   | Ист. фин.: Соглашение:         |
|                                                                                   | ПЛАТНЫЕ УСЛУГИ 💌 🗗             |
|                                                                                   | Рабочие места:                 |
|                                                                                   | А. ↓ Наименование Ц            |
|                                                                                   | Приём Ф                        |
|                                                                                   | 212 Клинический анализ к 700 🗗 |
|                                                                                   | 214 Общий анализ крови 500 🗗   |
|                                                                                   | 216 Лейкоциты крови 510 🗗      |
|                                                                                   | 218 Гемоглобин крови 630 🗗     |
|                                                                                   | 220 Эритроциты 230 🗗           |
|                                                                                   | 221 Тромбоциты крови 270 🗗     |
|                                                                                   | 222 Ретикулоциты 340 🗗         |
|                                                                                   | 223 Свертываемость крови 530 🗗 |
|                                                                                   | 225 Длительность кровот 400 🗗  |
|                                                                                   | 227 Общий анализ мочи 500 🗗    |
|                                                                                   | 229 Анализ мочи по Нечип 460 🗗 |
|                                                                                   | 230 Диастаза мочи 360 🗗        |
|                                                                                   | 232 Билирубин общий 270 🗗      |
|                                                                                   | 234 Билирубин прямой 270 🗗     |
|                                                                                   | 235 Общий белок 280 🖓          |
| 1                                                                                 | 236 Тимоловая проба 500 🗗      |
| Ramaria sawaza: unitariana anti-                                                  | 237 Аланинаминотрансфе 250 🖓   |
|                                                                                   | 238 Аспартатаминотранс 250 🖓   |
| тервичный интерес                                                                 | D1 050 × 000                   |
| Канал: 🚽 🗗 Источник:                                                              |                                |

В левой части находятся подобранные услуги. В правой панели формы отображается номенклатура медицинских услуг, из которой можно произвести подбор услуг в заказ пациента.

Обращаем внимание на источник финансирования, по которому хотим назначить услугу.

При назначении каких-либо исследований по источнику финансирования ОМС, колонка с ценой не отображается. Но если пациент проходит платно, то на панели подбора услуг отображается цена, количество и сумма назначаемой услуги.

Для подбора услуг, следует воспользоваться поиском услуг в списке номенклатуры.

| Заказо     | в сегодня: <u>1</u>                              | Еще   | -  | ?    |
|------------|--------------------------------------------------|-------|----|------|
| Оформлени  | <u>ие</u> Мед. программы: 🗌 Планы лечения: 🗌     |       |    |      |
| Настройк   | и 🔹 🚖 📾 Быбрать 📜 Иерархия                       |       | Eu | te 🔺 |
| Ист. фин.: | Соглашение:                                      |       |    |      |
| плт        | - Платные услуги                                 |       | •  | G    |
| Рабочие ме | ста: Гастроэнтеролог Андреева                    |       | •  | ×    |
|            | × .                                              |       |    | ×    |
| Арт.       | Наименование †                                   | Цена  |    |      |
| K006       | Прием (консультация) кардиолога лечебно-диагност | 2 700 | )  | e    |
| K005       | Прием (консультация) кардиолога лечебно-диагност | 2 100 | )  | 9    |
| 1010       | Прием (консультация) гастроантеролога денебно-ли | 2 700 | )  | G    |
| NUIZ       | прием (консультация)тастрознтеролога лечеоно-ди  |       |    |      |
| K012       | Прием (консультация) гастроэнтеролога лечебно-ди | 2 100 | )  | 0    |

Подбор осуществляется по полям Артикул, Наименование и Рабочее место. Для этого необходимо ввести искомое значение в одно из полей формы, после заполнения полей, снизу отобразится номенклатура, подходящая под условия поиска. Фильтры для подбора услуг редактируются через кнопку Настройки.

| Оформление Мед. програми | иы: 🗌 Планы лечения: 📃           |             |      |
|--------------------------|----------------------------------|-------------|------|
| Настройки 👻 🚖            | 🚍 Выбрать 📃 Иерархия             | Еш          | le 🕶 |
| Ист. фин.:               | Соглашение:                      |             |      |
| OMC                      | - АЛЬФА-ГАРАНТ                   | -           | C    |
| Рабочие места:           |                                  | *           | ×    |
| Фильтр по группе:        |                                  | -           | ×    |
|                          | ×                                |             | ×    |
| Арт.                     | ↓ Наименование                   |             |      |
| 00-00000001348           | Компьютерная периметрия FF 120   | Screening ( | C    |
| 00-00000001349           | Компьютерная периметрия FF 120   | Screening   | Ŀ    |
| 00-00000001350           | Компьютерная периметрия FF 81 S  | creening (T | Ŀ    |
| 00-00000001351           | Коррекция астигматизма линзой "  | КОНКОР"     | C    |
| 00-00000001352           | Медикаментозная подготовка к хиј | рургическо  | c    |
| 00-00000001353           | Обследование перед операцией     |             | c    |
| 00-00000001354           | Обследование с линзой Гольдмана  | 1           | c    |
| 00-00000001355           | Окклюзирующая линза              |             | C    |
| 00-00000001356           | Окулография                      |             | c    |

| Оформление Мед. программ | ы: 🗌 Планы лечения: 📃                                  |      |
|--------------------------|--------------------------------------------------------|------|
| Настройки 🗸 📩            | 🛃 Выбрать 📜 Иерархия Еш                                | це - |
| Ист. фин.:               | Соглашение:                                            |      |
| OMC                      | <ul> <li>◄</li> <li>АЛЬФА-ГАРАНТ</li> <li>◄</li> </ul> | C    |
| Рабочие места:           | · · · · · · · · · · · · · · · · · · ·                  | ×    |
| Фильтр по группе:        |                                                        | ×    |
|                          | х) узи                                                 | ×    |
| Арт.                     | Наименование ↓                                         |      |
| ¥3002                    | УЗИ желчного пузыря                                    | C    |
| Y3003                    | УЗИ мочевого пузыря трансабдоминально                  | C    |
| Y3008                    | УЗИ мягких тканей (1 анатомическая область)            | C    |
| У3001                    | УЗИ органов брюшной полости (печень, желч              | C    |
| Y3007                    | УЗИ свободной жидкости и брюшной полости               | C    |
| Y3006                    | УЗИ селезенки                                          | C    |
| Y3004                    | УЗИ щитовидной железы                                  | C    |

Для сброса поиска, нажмите на кнопку Отменить.

| Подбор   | Сетка           |                        |      |    |   |
|----------|-----------------|------------------------|------|----|---|
| Оформле  | ение Стандарты: | ] Планы лечения:       |      |    |   |
| 🔁 Выбј   | рать 🔹 📩        | Настройки 👻 📇 Иерархия |      |    |   |
| Ист. фин | .: Соглашение:  |                        | 12   | 10 |   |
| OMC      | ▼ POCHO-MC      |                        | -    | Ŀ  |   |
|          |                 | ×                      |      |    | × |
| Арт.     | Ļ               | Наименование           | Цена |    |   |

Если делать подбор через Рабочие места, то после рабочего места в таблице отобразятся все услуги выполняемые на выбранном рабочем месте.

| Заказо                 | в сегодня: <u>1</u>                              | Еще   |    | ?    |
|------------------------|--------------------------------------------------|-------|----|------|
| Оформлен               | <u>1е</u> Мед. программы: 🗌 Планы лечения: 🗌     |       |    |      |
| Настройк               | и 🔹 🚖 📾 🚭 Выбрать 🛛 🖳 Иерархия                   |       | Еш | te 🔺 |
| Ист. фин.:             | Соглашение:                                      |       |    |      |
| плт                    | <ul> <li>Платные услуги</li> </ul>               |       | •  | C    |
| <sup>р</sup> абочие ме | ста: Гастроэнтеролог Андреева                    |       | ÷  | ×    |
|                        | × ) [                                            |       |    | ×    |
| Арт.                   | Наименование 1                                   | Цена  |    |      |
| K006                   | Прием (консультация) кардиолога лечебно-диагност | 2 700 | )  | P    |
| K005                   | Прием (консультация) кардиолога лечебно-диагност | 2 100 | )  | Q    |
| K012                   | Прием (консультация) гастроэнтеролога лечебно-ди | 2 700 | )  | P    |
| K011                   | Прием (консультация) гастроэнтеролога лечебно-ди | 2 100 | )  | D    |
| KY001                  | Консультация кардиолога + ЭКГ                    | 3 300 | )  | Q    |

Важно! Список доступной номенклатуры будет отображаться исходя из соглашения, по которому будут оказаны услуги пациенту. В случае если у пациента есть несколько прикреплений к соглашениям, значение полей Источник финансирования и Соглашение можно изменить.

| Подбор Сетка                         |
|--------------------------------------|
| Оформление Стандарты: Планы лечения: |
| 🛃 Выбрать 🔹 📩 Настройки 🗸 🖳 Иерархия |
| Ист. фин.: Соглашение:               |
| OMC - POCHO-MC                       |
| OMC                                  |
| •                                    |
| Подбор Сетка                         |
| Оформление Стандарты: Планы лечения: |
| 🚍 Выбрать 🔹 🚖 Настройки 🗸 📇 Иерархия |
| Ист. фин.: Соглашение:               |
| OMC 👻 POCHO-MC 🔽 모                   |
| POCHO-MC                             |

Если пациент получает лечение по мед. Программе или по плану лечения, необходимо установить соответствующие флажки (напротив соответствующего фильтра).

| Заказо                 | в сегодня: <u>1</u>                              | Еще 🕶 |     | ? |
|------------------------|--------------------------------------------------|-------|-----|---|
| Оформлени              | <u>те</u> Мед. программы: 🗌 Планы лечения: 🗌     |       |     |   |
| Настройк               | и 🔹 🚖 📾 Быбрать 🚊 Иерархия                       |       | Еще | + |
| Ист. фин.:             | Соглашение:                                      |       |     |   |
| плт                    | - Платные услуги                                 |       | • I | c |
| <sup>р</sup> абочие ме | ста: гастроэнтеролог Андреева                    | 1     | •   | × |
|                        | ×                                                |       |     | × |
| Арт.                   | Наименование †                                   | Цена  |     |   |
| K006                   | Прием (консультация) кардиолога лечебно-диагност | 2 700 | C   |   |
| K005                   | Прием (консультация) кардиолога лечебно-диагност | 2 100 | C   |   |
| K012                   | Прием (консультация) гастроэнтеролога лечебно-ди | 2 700 | C   | 1 |
| K011                   | Прием (консультация) гастроэнтеролога лечебно-ди | 2 100 | C   |   |
| KY001                  | Консультация кардиолога + ЭКГ                    | 3 300 | C   |   |

Для отображения услуг в списке подобранной номенклатуры, после ее поиска (если поиск открывает больше, чем одну позицию номенклатуры, курсором мыши необходимо указать на ту позицию что будет добавлена в список), нажмите на кнопку Выбрать.

| Оформление Мед. программ | ы: Планы лечения: 🗌                        |      |
|--------------------------|--------------------------------------------|------|
| Настройки 👻 📩 💼          | 🛃 Выбрать 📒 Иерархия 🗉                     | це 🕶 |
| Ист. фин.:               | Соглашение:                                |      |
| OMC                      | <ul> <li>АЛЬФА-ГАРАНТ</li> </ul>           | Ŀ    |
| Рабочие места:           | •                                          | ×    |
| Фильтр по группе:        |                                            | ×    |
|                          | х) прием                                   | ×    |
| Арт.                     | Наименование ↓                             |      |
| K011                     | Прием (консультация) гастроэнтеролога лече | G    |
| K012                     | Прием (консультация) гастроэнтеролога лече | C    |
| K005                     | Прием (консультация) кардиолога лечебно-ди | C    |
| K006                     | Прием (консультация) кардиолога лечебно-ди | G    |
| K003                     | Прием (консультация) невролога лечебно-диа | P    |

В список подбираемых услуг, попадет выбранная услуга.

| Формиро  | ование  | заказов                                                            |                          |                     |          |            |          |             |                          |
|----------|---------|--------------------------------------------------------------------|--------------------------|---------------------|----------|------------|----------|-------------|--------------------------|
| Провести | Докумен | аты на печать 🔹 🥃 Варианты оплаты 🔹 🎼 Оплатить                     |                          |                     |          |            |          |             |                          |
| ¥ 🔳 🛛    | I 🔥 -   | 🖹 👒 🖺 🚯 🥼 Скидки (наценки) 🗸                                       |                          |                     |          |            |          |             | Еще - Не печа Оформление |
|          | Арт.    | Номенклатура / Соглашение                                          | Рабочее место            | Дата                | Цена     | Количество | Сумма    | Комментарий |                          |
|          | CITO    |                                                                    |                          | Время               |          |            |          |             |                          |
|          | K002    | Прием (консультация) терапевта лечебно-диагностический, повторный  |                          |                     | 2 700,00 | 1,0        | 2 700,00 |             |                          |
|          | K005    | Прием (консультация) кардиолога лечебно-диагностический, первичный | гастроэнтеролог Андреева | 29.01.2019<br>14:20 | 2 100,00 | 1,0        | 2 100,00 |             |                          |

В списке отображается поля:

- Артикул (Код) услуги автоматически, исходя из выбранной позиции;
- Номенклатура автоматически, исходя из выбранной позиции;
- Номенклатура этапа если выбранная услуга многоэтапная, отображаются данные этапов;
- Количество количество услуг для выбранной позиции номенклатуры;
- Рабочее место отображается рабочее место, куда записан пациент;
- Дата / Время дата и время планирования услуг;
- Статус услуги одно из значений статусов услуг;

● ИФ / Соглашения – источник финансирования и соглашение, по которому пациенту будет оказана услуга;

• Комментарий – произвольное поле, для указания дополнительной информации.

Если позиция номенклатуры попала в список подбора ошибочно, ее можно удалить, для этого выберите позицию в списке и нажмите правую кнопку мыши из выпадающего списка выберите Удалить или нажмите кнопку Еще и выберите из выпадающего списка Удалить.

Формирование заказов

| Провести | 🔒 Печать | 👻 國 Варианты оплаты 👻 📑 Оплатить                                     |       |                       |              |            |             |               |   |
|----------|----------|----------------------------------------------------------------------|-------|-----------------------|--------------|------------|-------------|---------------|---|
| ¥ 🔳      |          | 🔊 🖹 🕗 Скидки (наценки) 🗸                                             |       |                       |              |            | Еще         | • Не печатать | • |
|          | Арт.     | Номенклатура / Соглашение                                            | Рабоч | ее место              | Дата         | Количество | Комментарий |               |   |
|          | CITO     |                                                                      |       |                       | Время        |            |             |               |   |
|          | K003     | Прием (консультация) невролога лечебно-диагностический,<br>первичный |       |                       |              | 1,000      |             |               |   |
|          | K001     | Прием (консультация) терапевта лечебно-диагностический,              |       | -                     |              | 1,000      |             |               |   |
|          |          | Первичный                                                            |       | 🗴 Удалить             |              | Del        |             |               |   |
|          |          |                                                                      |       | 🖹 Копировать          |              | Ctrl+C     |             |               |   |
|          |          |                                                                      |       | Выделить все          |              | Ctrl+A     |             |               |   |
|          |          |                                                                      |       | × Сброс               |              |            |             |               |   |
|          |          |                                                                      |       | Показывать в виде и   | дерева       |            |             |               |   |
|          |          |                                                                      |       | 🤜 Изменить источник о | финансирован | ия         |             |               |   |
|          |          |                                                                      |       |                       |              |            |             |               |   |

Для планирования пациента на прием/манипуляцию выберете услугу из списка и нажмите кнопку

| +    | +     |        | Иван      | ов <mark>И</mark> ван |
|------|-------|--------|-----------|-----------------------|
| Осн  | овное | Новый  | Заказ     | Программ              |
| Фор  | миро  | вание  | зака      | 30B                   |
| Пров | ести  | Докуме | енты на п | ечать 🔹 [             |
| ·16- |       | 1 6.   |           | ∍ 🔊 [                 |
|      |       | Арт.   | Номе      | нклатура / Со         |
|      |       | CITO   |           |                       |
|      |       | K002   | Прием     | и (консультац         |
|      |       | 1/005  | -         |                       |

Откроется окно планирования услуги в сетке.

| Закрыть           | Планир                         | овать                 | Отменить планирование | г). Амо   | улаторн | Iaя (I№ A | мив-игдо 191). | Еще 🕶                                |
|-------------------|--------------------------------|-----------------------|-----------------------|-----------|---------|-----------|----------------|--------------------------------------|
| едицинская услуга |                                |                       | t (мин.) Соглашение   | Ист. фин. | Дата    | Время     | Рабочее место  | Комментарий                          |
| Заказ 0000-0000   | 000002 от <mark>29.01.2</mark> | 01 🗹                  |                       |           |         |           |                |                                      |
| Прием (конс)      | ильтация) кардиол              | пог                   | 15 Платные ус         | . ПЛТ     |         |           |                |                                      |
| Прием (конс)      | льтация) терапев               | зта 💌                 | 20 Платные ус         | . 1011    |         |           |                |                                      |
| 29.01.2019 🛗      | ) на: 7 дней                   | •                     | • С Обновить          | 8         | Подраз  | деления:  | ×              | ] Направляющий врач 🔲 Учитывать учас |
|                   | КО<br>врач-те<br>терапе        | ерапевт<br>вт Гусе    | в                     |           |         |           |                |                                      |
| .01.2019<br>орник | каб<br>Без време               | . 106<br>эни, 0 услуг |                       |           |         |           |                |                                      |
|                   | 08:00                          | 08:20                 |                       |           |         |           |                |                                      |
|                   | 08:40                          | 09:00                 |                       |           |         |           |                |                                      |
|                   | 09:20                          | 09:40                 | 1                     |           |         |           |                |                                      |
|                   | 10:00                          | 10:20                 |                       |           |         |           |                |                                      |
|                   | 10:40                          | 11:00                 |                       |           |         |           |                |                                      |
|                   | 11:20                          | 11:40                 |                       |           |         |           |                |                                      |
|                   | 12:00                          | 12.20                 | -                     |           |         |           |                |                                      |
|                   | 12:40                          | 12.20                 | -                     |           |         |           |                |                                      |
|                   | 12.40                          |                       |                       |           |         |           |                |                                      |
|                   | каб                            | 106                   | 1                     |           |         |           |                |                                      |
| .01.2019<br>еда   | Feg poeme                      | HIA DUCTU             |                       |           |         |           |                |                                      |

В верхней таблице отображаются услуги, которые были подобраны.

В открывшейся электронной сетке расписания, мы задаем нужные нам параметры отбора:

| -  | 2019 |      | Янва | арь |    |    |    | <  | >  |
|----|------|------|------|-----|----|----|----|----|----|
|    | Янв  | Июл  | Пн   | Вт  | Ср | Чт | Пт | Сб | Bc |
| 2! | Фев  | Авг  | 31   | 1   | 2  | 3  | 4  | 5  | 6  |
| 3  | Map  | Сен  | 7    | 8   | 9  | 10 | 11 | 12 | 13 |
|    | Алр  | Окт  | 14   | 15  | 16 | 17 | 18 | 19 | 20 |
|    | Май  | Ноя  | 21   | 22  | 23 | 24 | 25 | 26 | 27 |
|    | Июн  | Дек  | 28   | 29  | 30 | 31 | 1  | 2  | 3  |
|    | Сего | одня | 4    | 5   | 6  | 7  | 8  | 9  | 10 |

• Дата начала по умолчанию ставится текущий день, дата меняется с помощью календаря

● Количество дней - по умолчанию сетка строится на три календарных деня, через выпадающей список можно выбрать Первый свободный талон, 3, 7, 14, 31 день. В данном поле можно указать любое количество дней. В сетке отображаются только дни, когда специалист осуществляет прием. Если сформировать отбор на 7 дней у специалиста, который в эти дни не осуществляет прием, то сетка будет пуста.

| C: 29      | .01.2019 | 📾   +  | на: [7 дней 🛛 🔹 ] |          | С Обно | вить | 10 |
|------------|----------|--------|-------------------|----------|--------|------|----|
| <u>0</u> ∉ | 2019     |        | Январь            |          | <      | >    |    |
|            | Gue      | Mare 1 |                   | Co Uz Dz | CE     | Po   |    |

• Подразделения - выбор подразделения из справочника Структура предприятия, актуально для организаций с филиальной сетью. Используется для сокращения подбора специалистов, ограничивая выбор по подразделению. Фильтр доступен если установлен флаг Использовать филиалы в настройках Регистратура в Администрирование.

| Медицинская услуга                  | t (мин.) | Соглашение | Ист. фин. | Дата | Время | Рабочее место |  |
|-------------------------------------|----------|------------|-----------|------|-------|---------------|--|
| ⊙ Заказ 0000-000000002 от 29.01.201 |          |            |           |      |       |               |  |
| Прием (консультация) кардиолог      | 15       | Платные ус | плт       |      |       |               |  |
| Прием (консультация) терапевта      | 20       | Платные ус | ПЛТ       |      |       |               |  |
|                                     |          |            | _         |      |       |               |  |

Затем выбираем курсором услугу, которую хотим запланировать, и выбираем свободный талон в сетке. После выбора он изменит цвет.

Если сетка пустая, то либо не выбрано рабочее место для услуги, либо на указанный период нет расписания или рабочих дней.

| 🗙 Закрыть 🛃                          | Планир                                                                             | овать                                                                                                  | Отменить п                   | ланирование  |         |
|--------------------------------------|------------------------------------------------------------------------------------|----------------------------------------------------------------------------------------------------|------------------------------|--------------|---------|
| Медицинская услуга                   |                                                                                    |                                                                                                    | t (мин.)                     | Соглашение   | Ист. фи |
| <ul> <li>Заказ 0000-00000</li> </ul> | 000002 от 29.01.2                                                                  | 01 🗹                                                                                                   |                              |              |         |
| Прием (консу                         | льтация) кардиол                                                                   | юг                                                                                                    | 15                           | Платные ус   | ПЛТ     |
| Прием (консу                         | льтация) терапев                                                                   | вта 🗹                                                                                                  | 20                           | Платные ус   | плт     |
|                                      | врач-те<br>терапе                                                                  | 91 от 29.01.<br>срапевт<br>вт Гусев                                                                    | 19, Амбула <sup>.</sup>      | горная Прием |         |
| 29.01.2019                           | 8 И. И. АМБ-И201<br>КО<br>врач-те<br>терапен<br>каб                                | 91 от 29.01.<br>ерапевт<br>вт Гусев<br>106                                                             | 19, Амбула<br>з              | горная Прием |         |
| 29.01.2019<br>вторник                | ко<br>врач-те<br>терапен<br>каб.<br>Без време                                      | 91 от 29.01.<br>ерапевт<br>вт Гусев<br>.106<br>ени, 0 услуг                                            | 19, Амбула <sup>.</sup><br>з | горная Прием |         |
| 29.01.2019<br>вторник                | ко<br>врач-те<br>терапен<br>Без време<br>08:00                                     | 91 от 29.01.<br>срапевт<br>вт Гусев<br>106<br>ни, 0 услуг<br>08:20                                     | 19, Амбула<br>з              | горная Прием |         |
| 29.01.2019<br>вторник                | ко<br>врач-те<br>терапен<br>каб.<br>Без време<br>08:00<br>08:40                    | 91 от 29.01.<br>ерапевт<br>вт Гусев<br>106<br>ени, 0 услуг<br>08:20<br>09:00                           | 19, Амбула<br>3              | горная Прием |         |
| 29.01.2019<br>вторник                | ко<br>врач-те<br>терапен<br>каб<br>Без време<br>08:00<br>08:40<br>09:20            | 91 от 29.01.<br>срапевт<br>вт Гусев<br>106<br>ми. 0 услуг<br>08:20<br>09:00<br>09:40                   | 19, Амбула<br>з              | горная Прием |         |
| 29.01.2019<br>вторник                | КО<br>врач-те<br>терапен<br>каб.<br>Без време<br>08:00<br>08:40<br>09:20<br>10:00  | 91 от 29.01.<br>рапевт<br>вт Гусев<br>106<br>ни, 0 услуг<br>08:20<br>09:00<br>09:40<br>10:20           | 19, Амбула <sup>.</sup><br>в | горная Прием |         |
| 29.01.2019<br>вторник                | ко<br>врач-те<br>терапен<br>Без време<br>08:00<br>08:40<br>09:20<br>10:00<br>10:40 | 91 от 29.01.<br>рапевт<br>вт Гусев<br>106<br>ени, 0 услуг<br>08:20<br>09:00<br>09:40<br>10:20<br>11:00 | з                            | горная Прием |         |

Если у медицинского рабочего места способ планирования В заказе, то дата и время проставляются автоматически. Данный прием идет в порядке живой очереди.

# 3. Управление заказанными услугами

Для того чтобы просмотреть все назначенные и/или отмененные услуги пациента, необходимо в разделе Регистратура открыть Поиск медицинской карты и найти нужного пациента (поиск пациента описан в инструкции п.4.1. Поиск и создание документа).

Далее после перехода на пациента следует открыть раздел Услуги.

| - +                | ÷ 4                | воськи        | н Василий Васильев          | вич  |                     |            |          |               |             |            |                |         |                             |   |
|--------------------|--------------------|---------------|-----------------------------|------|---------------------|------------|----------|---------------|-------------|------------|----------------|---------|-----------------------------|---|
| Основн             | юе Новый З         | Заказ Про     | граммы Услуги Сетка         | Вза  | аимодействия        | Соглашени  | я Истори | я персональны | ых данных   | История    | карты пациента | Объедин | ение пациентов              |   |
| Медиц              | инские ус          | луги          |                             |      |                     |            |          |               |             |            |                |         |                             |   |
| Оформлен<br>ПИнфор | ие<br>омация 👻 🕜 Р | едак тировани | не 🔹 🕞 Заказ 📄 Открыть      | мд   | C <u>Q</u> <u>R</u> | 🖨 Печать 🔻 | Настро   | ить список 👻  | Идентифицик | ация заказ | в 🎎 - 💦        | • ?     | места использования         |   |
| C                  | татус услуги       | Арт.          | Номенклатура                | Кол. | Кабинет             | Дата 🕴     | Сумма    |               | Ист.фин.    | Соглаше    | ние            |         | Назначение                  | 1 |
| C                  | татус согласован   | ния           |                             |      | Исполнитель         | Время      | % скидки | Бонусами      |             | % руч.     | Сумма руч.     |         | Сотрудник                   |   |
| B                  | ыполнена           | K001          | Прием (консультация)        | 1,   | 107                 | 08.08.2019 |          |               | OMC         | АЛЬФА-     | APAHT          |         |                             |   |
|                    |                    |               | терапевта                   |      | Сергеева            | 16:17      |          |               |             |            |                |         |                             |   |
| H                  | азначена           | MPT015        | МРТ одного локевого сустава | 1,   |                     | 08.08.2019 |          |               | OMC         | АЛЬФА-     | APAHT          |         | Авоськин В. В., АМБ-А20196, |   |
| C                  | огласовано         |               |                             |      |                     | 16:19      |          |               |             |            |                |         | Сергеева                    |   |
|                    |                    |               |                             |      |                     |            |          |               |             |            |                |         |                             |   |

В данной форме отображается вся сходная информация по услугам: Наименование, Артикул, Статус услуги, Рабочее место, на которое было произведено планирование, Дата и Время планирования, Источник финансирования и Соглашение, Сумма услуги и т.д.

Если услуга находится еще в статусе На выполнении, то в заказ можно внести изменения с помощью кнопки Редактирование командной панели:

Отменить услугу - предусмотрена возможность отменить назначенную услугу, при этом необходимо обязательно указать причину отмены (если услуга оплачена, то сначала необходимо отменить документ оплаты);

Перепланировать - если услуга была запланирована в сетке, то нажатие команды вызовет открытие обработки Сетка, в которой пользователь может перепланировать услугу на другое время.

Смена соглашения – возможность изменить источник финансирования заказанной услуги

Заменить - если по ошибке заказали не ту услугу, то при помощи кнопки Заменить есть возможность автоматически отменить текущую услугу и запланировать новую. С помощью данной команды будет доступна форма Выбора заменяющей услуги, в которой из списка необходимо выбрать заменяемую услугу, двойным кликом мышки. При этом система спросит производить замену одной услуги на другую. При соглашении с уведомлением о замене услуг, произведется замена, при этом система так же об этом сообщит. Старая услуга отменится автоматически.

| 🗲 🔿 Андреева Антонина Емельяновна                        |                    |              |                    |               |         |     |                |            |              |                                           |          |          |                |                       |            |                       |
|----------------------------------------------------------|--------------------|--------------|--------------------|---------------|---------|-----|----------------|------------|--------------|-------------------------------------------|----------|----------|----------------|-----------------------|------------|-----------------------|
| Основное Новый Заказ Программы Услуги Сетка Е            |                    |              |                    |               |         | Вза | Взаимодействия |            | Соглашени    | История персональных данных               |          | История  | карты пациента | Объединение пациентов |            |                       |
| Меди                                                     | Иедицинские услуги |              |                    |               |         |     |                |            |              |                                           |          |          |                |                       |            |                       |
| Оформл                                                   | ение               |              |                    |               |         |     |                |            |              |                                           |          |          |                |                       |            |                       |
| 🚺 Информация 🗸 📝 Редактирование 📲 Заказ 🛛 🗐 Открыть МД 📿 |                    |              |                    |               |         |     | C Q            | R          | Печать 🔻     | 🖨 Печать 🔹 🛐 Настроить список 🔹 Идентифи. |          |          |                | юв 🎎 🕶 💦 т            | ?          | 🕼 Места использования |
|                                                          | Статус ус          | слуг 🐣 Отмен | 👃 Отменить Shift+J |               |         |     |                |            | Дата 🕴 Сумма |                                           |          | Ист.фин. | Соглашение     |                       | Назначение |                       |
|                                                          | Статус со          | огла 🛄 Переп | ланировать         |               | Shift+G |     | Исполните      | ль         | Время        | % скидки                                  | Бонусами |          | % руч.         | Сумма руч.            |            | Сотрудник             |
|                                                          | На выпол           | пнен 殿 Сон   |                    |               |         | 209 |                | 13.05.2019 |              |                                           |          |          |                |                       |            |                       |
|                                                          |                    | м Смена      | соглашения         |               |         |     | Климова        |            | 11:00        |                                           |          |          |                |                       |            |                       |
|                                                          | На выпол           | пнен 塔 Замен | ить                |               | Shift+C | 1,  | 101            |            | 13.05.2019   |                                           |          | OMC      | АЛЬФА          | FAPAHT                |            |                       |
|                                                          |                    | Выдат        | ъ талон в проце    | едурный кабин | ет      |     | Андреева       |            | 17:25        |                                           |          |          |                |                       |            |                       |
| На выполнение коот приси колсультация 1.                 |                    |              |                    |               |         | 1,  | 107            |            | 14.05.2019   |                                           |          | OMC      | АЛЬФА          | FAPAHT                |            |                       |
|                                                          |                    |              | терапе             | вта           |         |     | Сергеева       |            | 08:40        |                                           |          |          |                |                       |            |                       |